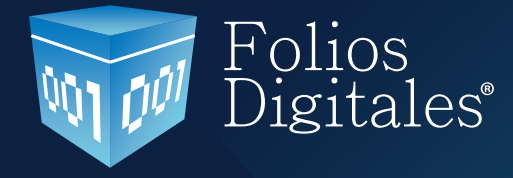

Versión 2.0

# Manual de usuario (DEMO) 2011

www.foliosdigitales.com

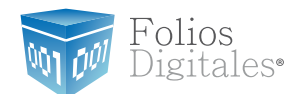

### CONTENIDO

- 3 1 Requisitos para el sistema "FD® 2011"
- 4 1.1 ¿Qué sistema operativo tiene mi equipo?
- 9 1.2 Modificar tamaño de elementos de pantalla
- 9 1.2.1 Modificar el tamaño de elementos de pantalla en XP
- 12 1.2.1 Modificar el tamaño de elementos de pantalla en Windows Vista o Windows 7
- 15 1.3 ¿Tengo permisos de administrador?
- 15 1.3.1 Revisión de permisos en cuenta de XP
- 19 1.3.2 Revisión de permisos en cuenta de Windows Vista o Windows 7
- 22 1.4 ¿Cómo modificar nivel de seguridad?
- 22 1.4 .1 Modificar nivel de seguridad en XP
- 26 1.4 .2 Modificar nivel de seguridad en Windows Vista o Windows 7
- 34 2 Instalación FD® 2011 DEMO
- 41 3 ¿Cómo configurar el sistema "FD® 2011 DEMO"?

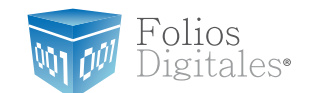

#### 1 REQUISITOS PARA EL SISTEMA "FD® 2011"

Antes de comenzar con cualquier procedimiento que desee realizar en el sistema "FD<sup>®</sup> 2011", es necesario que cumpla con los siguientes requisitos para evitar cualquier falla y deba volver a realizarlo.

- Deberá consultar la "Nota importante".
- Su equipo no debe ser "Notebook o Netbook" (computadora en tamaño pequeño), debido a que la resolución de sus pantallas no es suficiente para el sistema "FD® 2011".

Su equipo debe tener alguno de los siguientes sistemas operativos:

- ✓ Windows XP.✓ Windows Vista.
- ✓ Windows 7.
- El programa Internet Explorer para la descarga de los archivos necesarios en la instalación o configuración del sistema.
- Tener permisos de administrador durante el proceso.
- ✓ Nivel bajo de seguridad para las cuentas de usuario de su equipo (Sólo durante el procedimiento).
- ✓ No tener instaladas versiones previas de FD<sup>®</sup> ( esquema 2010 ).

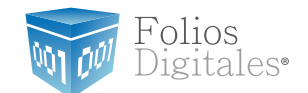

### 1.1 ¿QUÉ SISTEMA OPERATIVO TIENE MI EQUIPO?

Para que el presente manual sirva de mejor guía para usted, se necesita revisar el sistema operativo de su equipo, debido a que existen variaciones en el mercado; para conocer su sistema operativo debe seguir los siguientes pasos:

1.1.1 Presionar el botón "inicio" ubicado en la esquina inferior izquierda de la pantalla de su equipo el cual desplegará un menú como el que se muestra en la imagen (el diseño del menú depende del sistema operativo que tenga en su equipo, para este caso es "Windows 7").

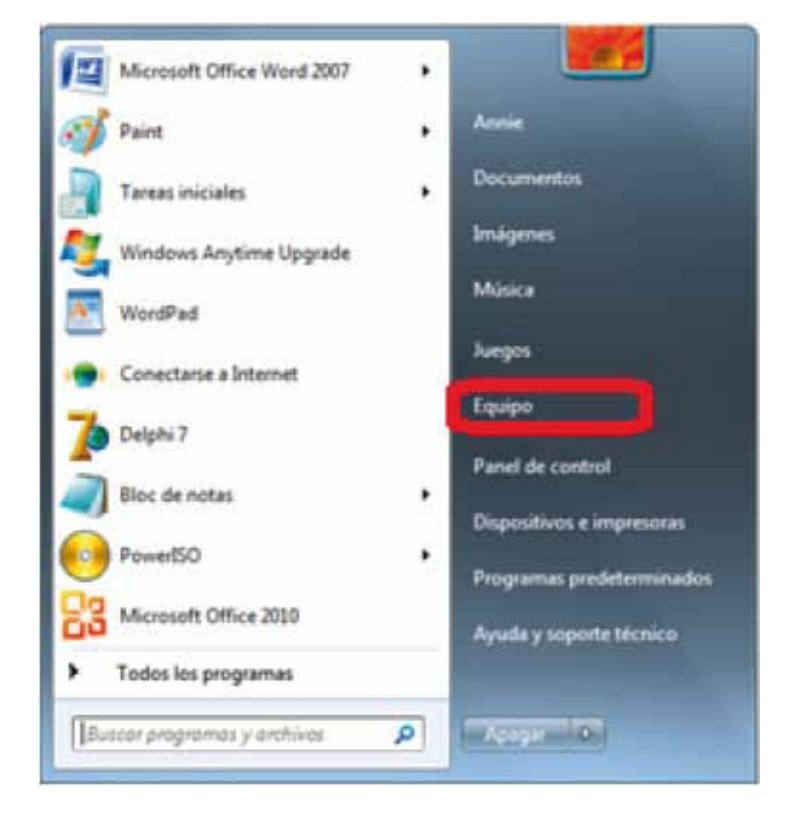

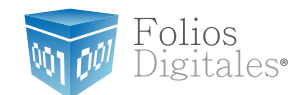

1.1.2 Sitúese en la opción del menú "Equipo" o "Mi PC" (dependiendo de su sistema operativo) y con el mouse presione el botón derecho sobre ella, se desplegará un menú que a continuación se muestra:

| Microsoft Office Word 2007 | 2  |          |                                                                                                    |
|----------------------------|----|----------|----------------------------------------------------------------------------------------------------|
| Paint                      | ٠  | Annie    | and the second second se |
| Tareas iniciales           |    | Document | os                                                                                                    |
| Windows Anytime Upgrade    |    | Imágenes |                                                                                                    |
| WordPad                    |    | Música   |                                                                                                    |
| Conectarse a Internet      |    | Juegos   |                                                                                                    |
| Delphi 7                   |    | Equip    | Abrir<br>Administrar                                                                                                    |
| PowerISO                   | ×. | Panel    | Conectar a unidad de red                                                                                                    |
| Bloc de notas              | ×  | Dispo    | Desconectar unidad de red                                                                                                    |
| Microsoft Office 2010      |    | Ayud     | Mostrar en el escritorio<br>Cambiar nombre                                                                                                    |
| Todos los programas        |    | <        | Propiedades                                                                                                    |

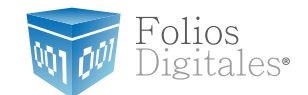

1.1.3 Una vez desplegado el menú, hacer *click* en "propiedades" y aparecerá la siguiente ventana (el diseño de la ventana depende de su sistema operativo) donde se despliega el nombre (para este caso es "Windows 7"):

| Panel de control                                                                                                    | Sistema y seguridad 	Sistema                                                                                                    | •                                                                                                    | · Buscar en el Panel de control |
|----------------------------------------------------------------------------------------------------|----------------------------------------------------------------------------------------------------|----------------------------------------------------------------------------------------------------|---------------------------------|
| Ventana principal del Panel de<br>control<br>Administrador de dispositivos<br>Configuración de Acceso<br>remoto<br>Protección del sistema<br>Configuración avanzada del<br>sistema | Ver información básica<br>Edición de Windows<br>Windows 7 Home Basic<br>Copyright © 2009 Microsof<br>Obtener más características | acerca del equipo<br>ft Corporation, Reserve de los tos derecnos,<br>s con una nueva edición de Windows 7 |                                 |
|                                                                                                    | Sistema                                                                                                    |                                                                                                    |                                 |
|                                                                                                    | Fabricante                                                                                                    | Hewlett-Packard Company                                                                                   |                                 |
|                                                                                                    | Modelor                                                                                                    | s56251a                                                                                                   |                                 |
|                                                                                                    | Evaluación:                                                                                                    | 4,3 Evaluación de la experiencia en Windows                                                               |                                 |
|                                                                                                    | Procesador:                                                                                                    | Intel(R) Core(TM) i3 CPU 550 @ 3.20GHz 3.20 GHz                                                           |                                 |
|                                                                                                    | Memoria instalada (RAM):                                                                                                    | 2.00 GB (1.74 GB utilizable)                                                                              |                                 |
|                                                                                                    | Tipo de sistema:                                                                                                    | Sistema operativo de 64 bits                                                                              |                                 |
| Vea también                                                                                                    | Lápiz y entrada táctil:                                                                                                    | La entrada táctil o manuscrita no está disponible para esta                                               | pantalla                        |
| Centro de actividades                                                                                                    | Compatibilidad con Hewlett-P                                                                                                    | ackard Company                                                                                            | 110                             |
| Información y herramientos da                                                                                                    | Sitio web:                                                                                                    | Soporte técnico en línea                                                                                  |                                 |
| rendimiento                                                                                                    | Configuración de nombre, don                                                                                                    | ninio y grupo de trabajo del equipo                                                                       |                                 |
| All second and the                                                                                                    | Number de services                                                                                                    | August 10                                                                                                 | Develop                         |

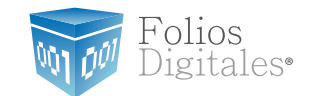

Otros ejemplos de las ventanas donde se despliega el nombre del sistema operativo son:

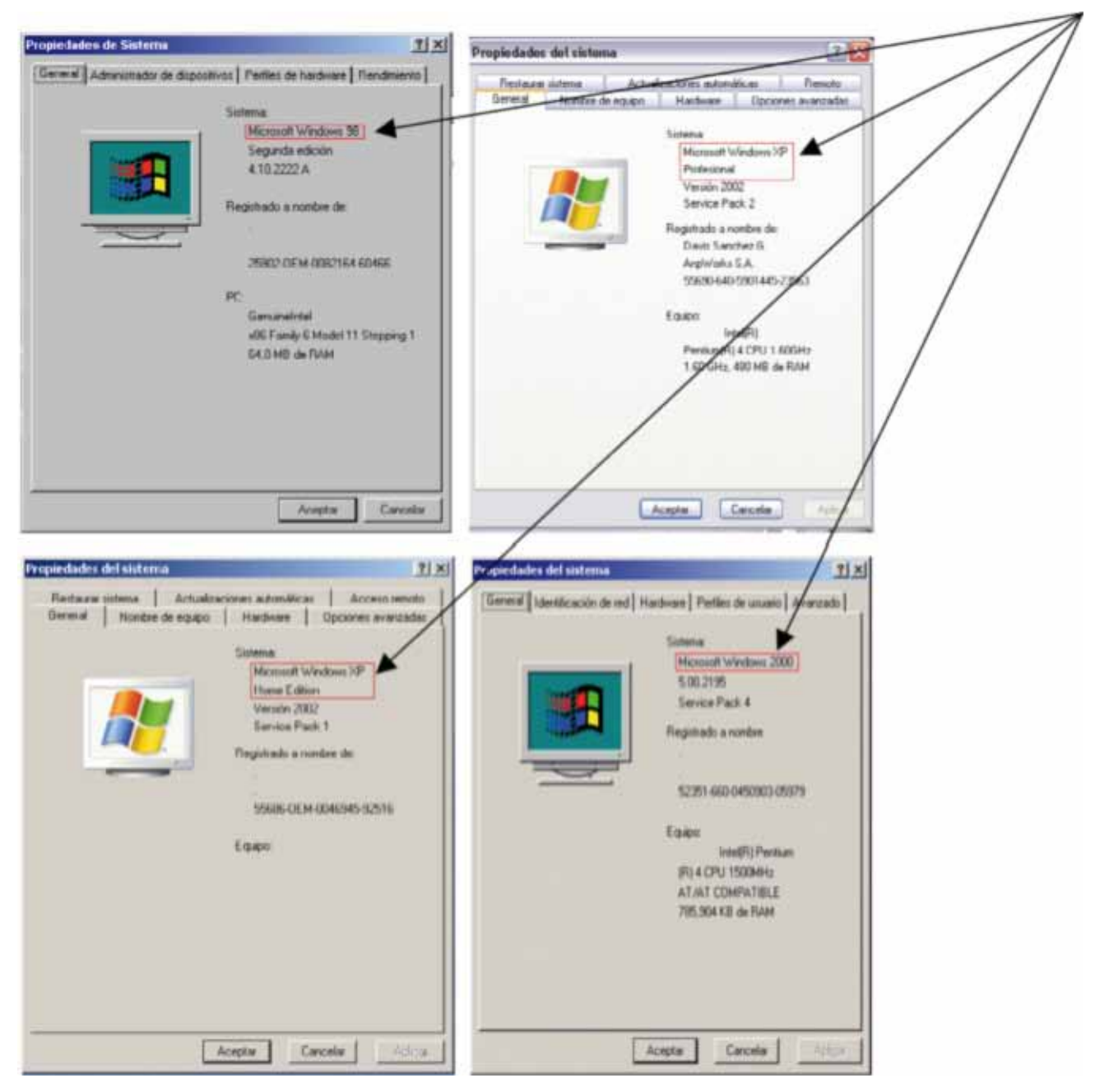

#### Windows 98, 2000 y XP.

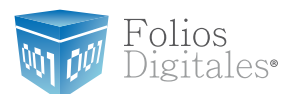

#### Nota importante:

Usted deberá tener en su equipo alguno de los siguientes sistemas operativos para que "FD® 2011" funcione sin inconvenientes, de lo contrario no podrá garantizar su operación:

- Windows XP
- Windows Vista
- Windows 7

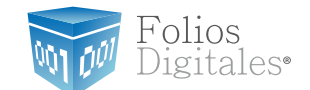

### 1.2 MODIFICAR TAMAÑO DE ELEMENTOS DE PANTALLA

Es preciso modificar el tamaño de los elementos de pantalla debido a que "FD<sup>®</sup> 2011" requiere de cierta resolución para visualizarse correctamente.

Requisitos previos:

Conocer su sistema operativo, debido a que continuará con la modificación del nivel de seguridad dependiendo de dicho sistema utilizado en su equipo (si no conoce esta información, consultar "1.1 ¿Qué sistema operativo tiene mi equipo?".

Si su equipo utiliza el Sistema Operativo:

"Windows XP", consultar "1.2.1 Modificar el tamaño de elementos de pantalla en XP".
Windows Vista o Windows 7, consultar "1.2.2 Modificar el tamaño de elementos de pantalla en Windows Vista o Windows 7".

#### 1.2.1 MODIFICAR EL TAMAÑO DE ELEMENTOS DE PANTALLA EN XP

A continuación se detallan los pasos que deberá realizar para cambiar la resolución de la pantalla.

1.2.1.1 Presionar el botón derecho del *mouse*, en el fondo del escritorio y se mostrará el siguiente menú:

Organizar iconos Actualizar Pedar Pegar acceso directo Deshacer Eliminar Ctrl+Z Panel de control de NVIDIA Nuevo b Propiedade

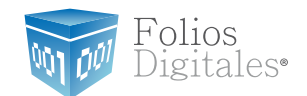

1.2.1.2 Elegir la opción "Propiedades", el sistema mostrara la siguiente pantalla, donde se requiere seleccionar la pestaña "Configuración".

| Propiedades de Pantalla 🔹 💽 🔀                                                  |  |  |  |  |
|--------------------------------------------------------------------------------|--|--|--|--|
| Temas Escritorio Protector de pantalla Aparienci Configuración                 |  |  |  |  |
| Mostra:<br>NDKIA 447Xpro en NVIDIA RIVA TNT2 Model 64                          |  |  |  |  |
| Resolución de pantalla     Menor     Mayor     Mayor     La más alta (32 bits) |  |  |  |  |
| Solucionar problemas Opciones avanzadas                                        |  |  |  |  |
| Aceptar Cancelar Aplicar                                                       |  |  |  |  |

1.2.1.3 Deberá cambiar la resolución a "1024 X 768". Si la resolución sugerida no es soportada por su monitor, entonces elegirá la mayor resolución posible. Sin embargo, no se garantiza que los gráficos del sistema "FD<sup>®</sup> 2011" se visualicen adecuadamente.

**Importante:** La resolución que soporte su equipo depende del monitor que utilice, verifique que sea soportada por su monitor (al hacer *click* en "Aplicar" del paso 1.2.1.4).

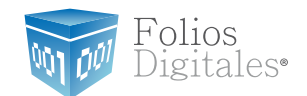

1.2.1.4 Al presionar el botón "Aplicar", se modificará temporalmente la resolución del monitor; en seguida se mostrará la siguiente imagen, donde confirmará los cambios y presionará el botón "Sí", para que los cambios sean aceptados.

En caso que la resolución no sea la adecuada o no visualice bien la información elegir la opción "No", y repetir los pasos desde el punto 1.2.1.3.

| Configuración del monitor |                                  |  |  |
|---------------------------|----------------------------------|--|--|
| Ha cambiado la configu    | uración de su escritorio. ¿Desea |  |  |
| conservar los cambios     | ?                                |  |  |
| Revertir en 11 segundos   |                                  |  |  |

1.2.1.5 Para finalizar con el cambio de la resolución de la pantalla, presionar el botón "Aceptar".

|                              | Escritorio                            | Protector de pantalla                    | Aparienci                                   | Configuración       |
|------------------------------|---------------------------------------|------------------------------------------|---------------------------------------------|---------------------|
|                              |                                       |                                          |                                             |                     |
|                              |                                       |                                          | -0                                          |                     |
|                              |                                       | _                                        |                                             | -                   |
| Mostra                       | e l                                   |                                          |                                             |                     |
| Mostra<br>NDK1/              | ir:<br>A 447Xpro e                    | n NVIDIA RIVA TNT2                       | Model 64                                    |                     |
| Mostra<br>NDKJ/<br>Rep       | r:<br>A 447Xpro e<br>olución de p     | n NVIDIA RIVA TNT2<br>pantala            | Model 64<br>Calidad del o                   | olor                |
| Mostra<br>NDKU<br>Res<br>Men | st<br>447Xpro e<br>olución de p<br>or | en NVIDIA RIVA TNTa<br>pantalla<br>Mayor | Model 64<br>Calidad del co<br>La más alta ( | olor<br>(32 bits) 💌 |

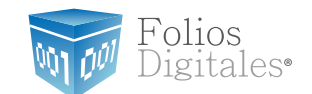

### 1.2.2 MODIFICAR EL TAMAÑO DE ELEMENTOS DE PANTALLA EN WINDOWS VISTA O WINDOWS 7

A continuación se detallan los pasos que deberá realizar para cambiar la resolución de la pantalla.

1.2.2.1 Presionar el botón "Inicio" que se encuentra en la esquina inferior izquierda de la pantalla.

1.2.2.2 Se desplegará un menú en el que debe elegir "Panel de Control" ubicado en la columna derecha del menú como se muestra en la imagen:

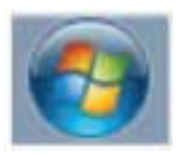

Botón" Inicio"

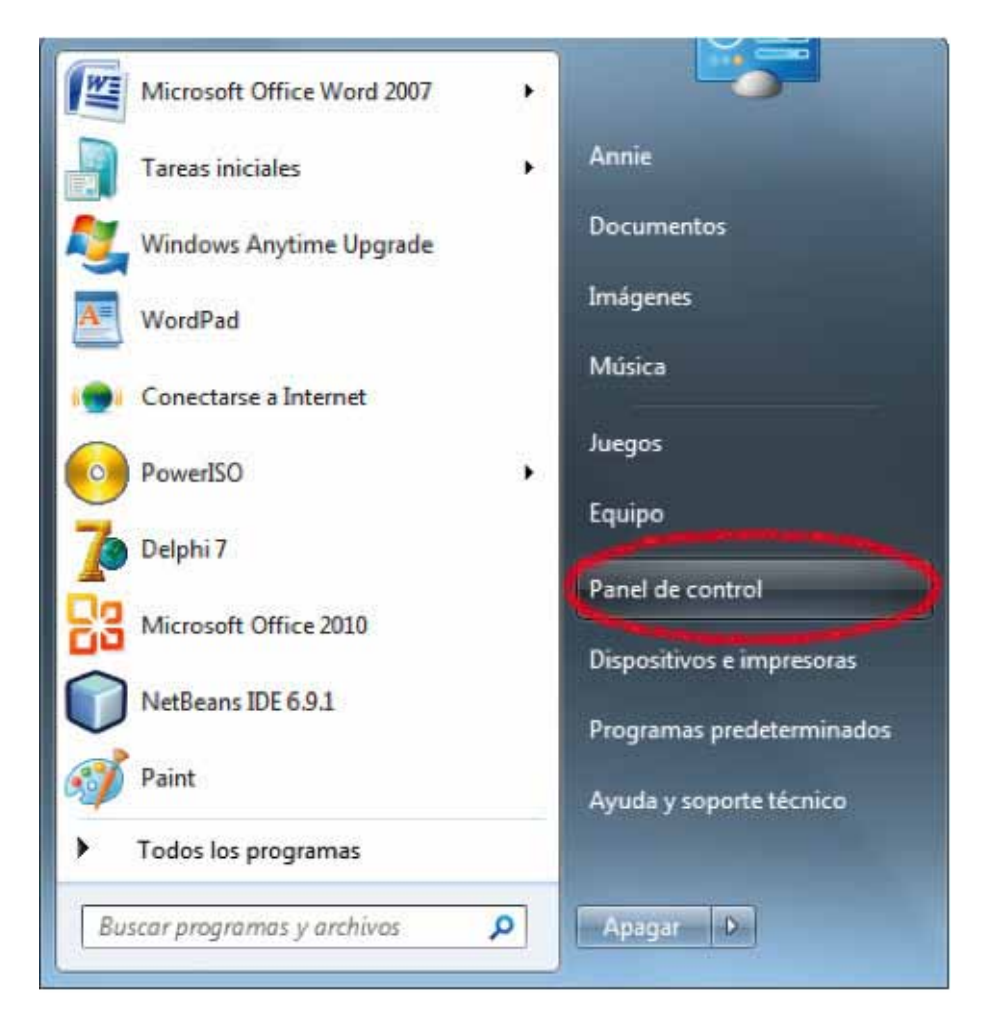

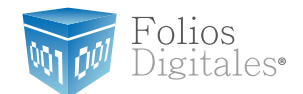

1.2.2.3 En panel de control debe seleccionar "Apariencia" como se muestra en la siguiente imagen:

| Panel de control +                                                                                                    | • 4• Buscar en el Panel de control                                                                                                    |
|----------------------------------------------------------------------------------------------------|----------------------------------------------------------------------------------------------------|
| Ajustar la configuración del equipo         Sistema y seguridad         Revisar el estado del equipo         Hacer una copia de seguridad del equipo         Bucar y corregir problemas         Sistema y seguridad         Redes e Internet         Ver el estado y las tareas de red         Leigri grupo en el hogar y opciones de uso compatido         Ver dispositivos e impresoras         Agregar un dispositivo         Programas         Desinstalar un programa | Ver por:       Categoria •         Ver por:       Categoria •         Cuentas de usuario y protección infantil       Agregar o quitar cuentas de usuario         Configurar el Control parental para todos los usuario       Configurar el control parental para todos los usuario         Comparte de pantalia       Cambiar fondo de escritorio Ajustar resolución de pantalia         Comparte de los usuario       Cambiar teclados u otros métodos de entrada Cambiar el idioma para mostrar         Comparte de los una mostrar       Comparte de los una mostrar         Comparte de los una parametros de configuración Optimizar la presentación visual |

1.2.2.4 En la ventana siguiente, hacer click en la opción "Aumentar o reducir el tamaño de texto y de otros elementos" del apartado "Pantalla":

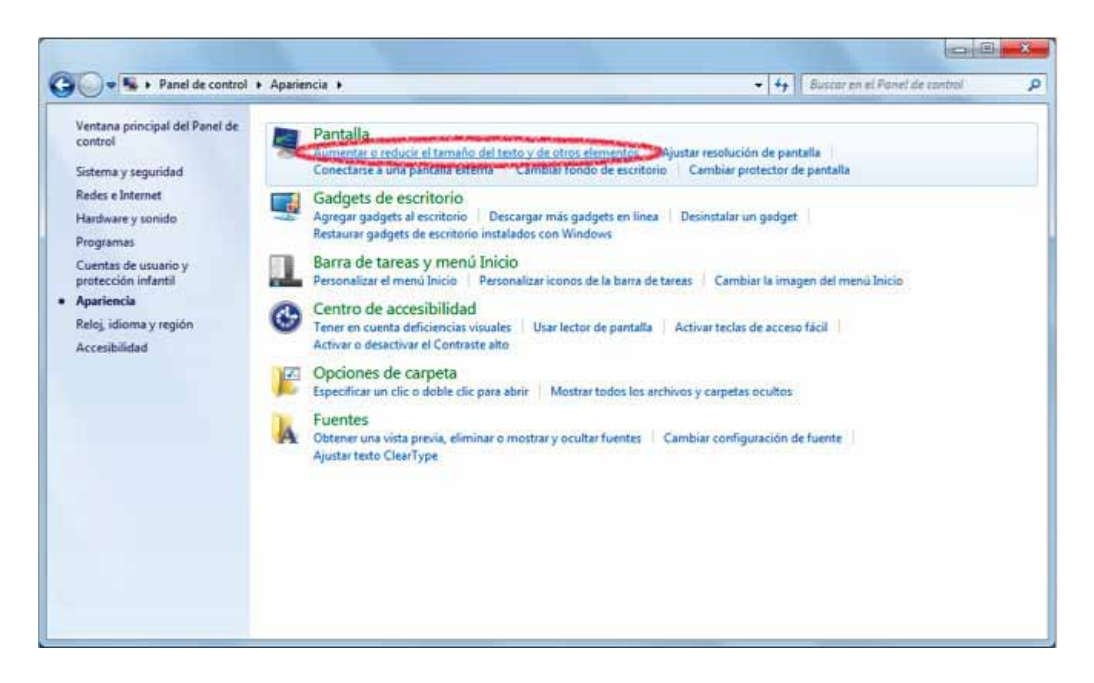

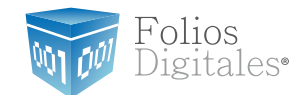

1.2.2.5 Una vez ubicados en la configuración de la pantalla, podemos escoger el tamaño de los elementos de pantalla y presionar el botón "Aplicar":

| 🕒 🕒 🖷 🕨 Panel de control                                                                                                    | Apariencia      Pantalla                                                                                                    | • 47                   | Buscar en el Panel de control | \$ |
|----------------------------------------------------------------------------------------------------|----------------------------------------------------------------------------------------------------|------------------------|-------------------------------|----|
| Ventana principal del Panel de<br>control<br>Ajustar resolución<br>Cambiar fondo de escritorio<br>Cambiar combinación de<br>colores<br>Cambiar protector de pantalla<br>Calibrar color<br>Cambiar configuración de<br>pantalla<br>Ajustar texto ClearType<br>Establecer tamaño de texto<br>personalizado (PPP) | Facilitar la lectura de los elementos en pantalla         Para cambiar el tamaño del texto y otros elementos de la pantalla, elija una temporalmente sólo una parte de la pantalla, use la herramienta Lupa. <ul> <li>Más pegueño: 100% (predeterminado)</li> <li>Vista previa</li> <li>Más grande: 150%</li> </ul> <ul> <li>Más grande: 150%</li> </ul> <ul> <li>Este cambio surtirá efecto la próxima vez que inicie sesión.</li> </ul> | de estas opciones. Par | a agrandar<br>Aplicar         |    |
| Ves también<br>Dispositivos e impresoras                                                                                                    |                                                                                                    |                        |                               |    |

1.2.2.6 Una vez seleccionado el nuevo tamaño de los elementos en pantalla, es necesario reiniciar el equipo para aplicar los cambios en el mismo.

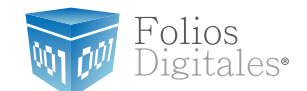

### 1.3 ¿TENGO PERMISOS DE ADMINISTRADOR?

Es preciso contar con los permisos de administrador en la instalación de "Folios Digitales 2011" para evitar posibles fallas.

Requisitos previos:

Conocer su sistema operativo, debido a que continuará con la modificación del nivel de seguridad dependiendo de cual se utilice en su equipo (si no conoce su sistema, consultar el punto "1.1 ¿Qué Sistema Operativo tiene mi equipo?".

Si su equipo utiliza el Sistema Operativo:

"XP", consultar "1.3.1 Revisión de permisos en cuenta de XP Windows Vista o Windows 7", "1.3.2 Revisión de permisos en cuenta de Windows Vista o Windows 7".

#### 1.3.1 REVISIÓN DE PERMISOS EN CUENTA DE XP

Para revisar los permisos de la cuenta que utiliza, debe seguir las instrucciones:

1.3.1.1 Presionar el botón Inicio que se encuentra en la esquina inferior izquierda de la pantalla.

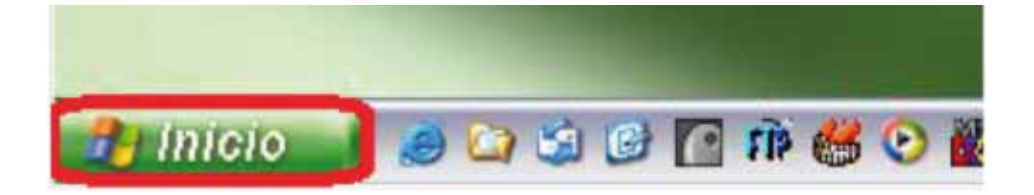

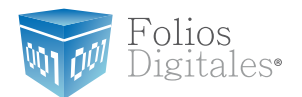

1.3.1.2 Se desplegará un menú en el que debe elegir "Panel de Control".

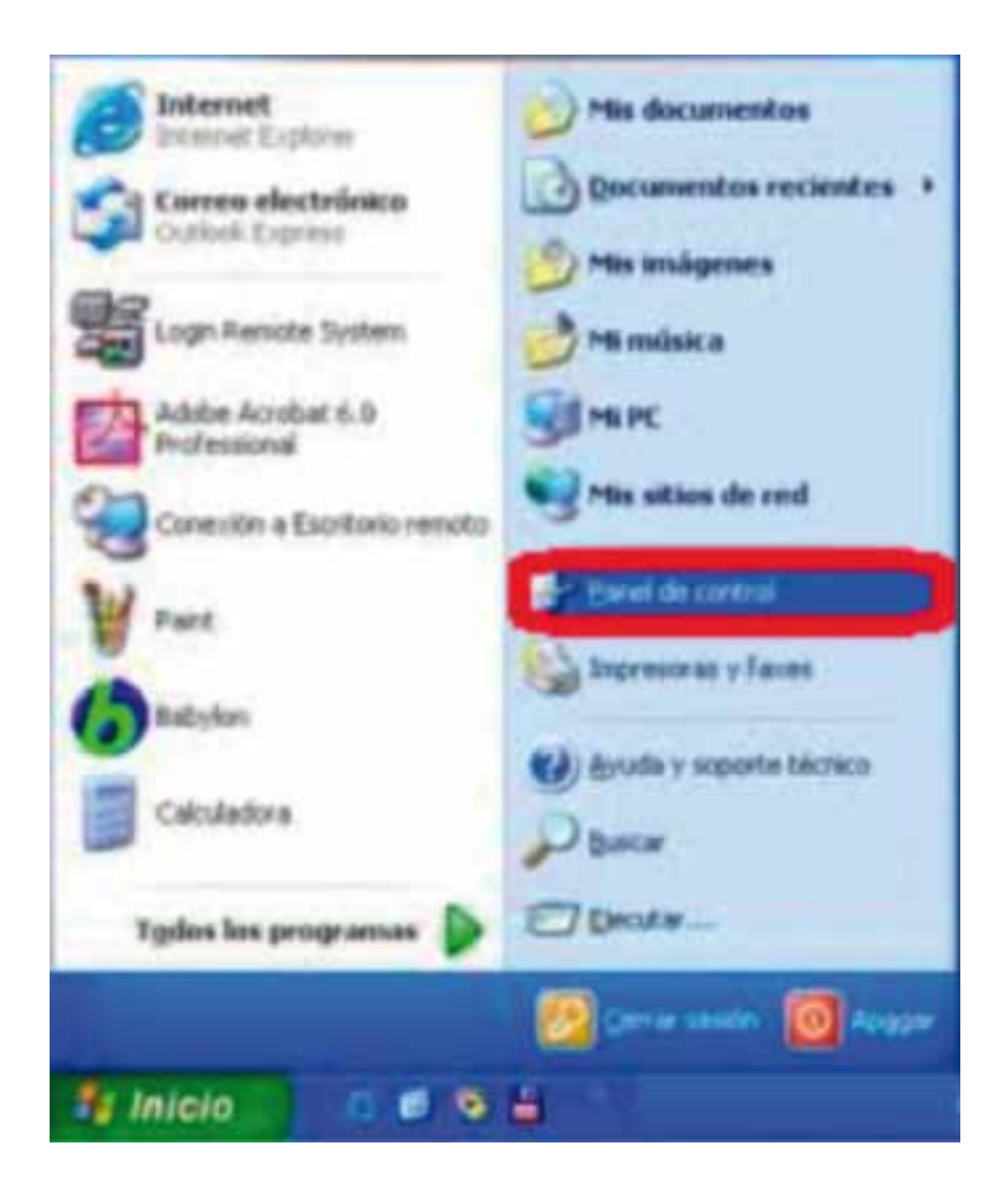

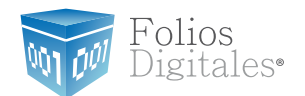

#### 1.3.1.3 En la ventana siguiente, deberá seleccionar la opción "Cuentas de usuario".

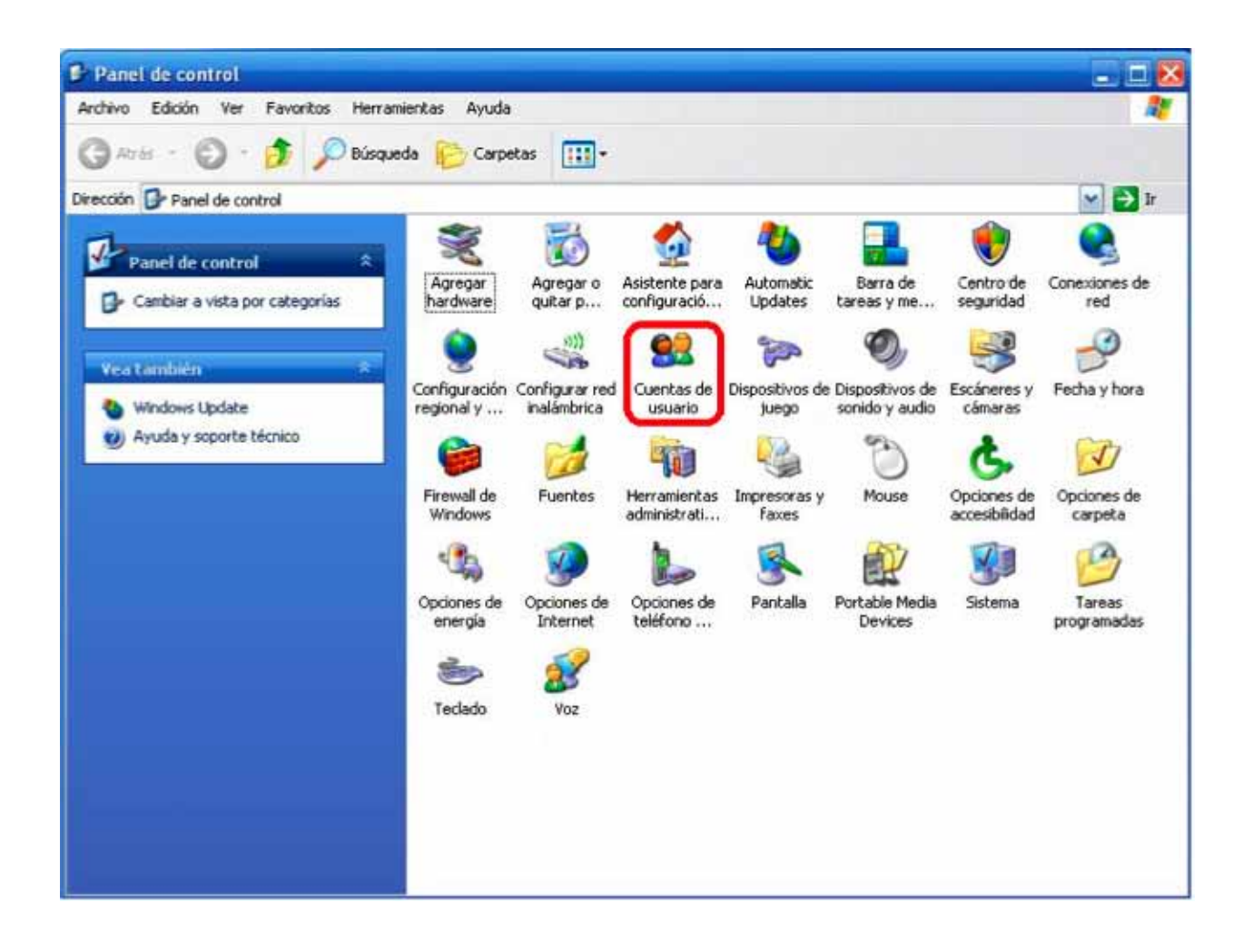

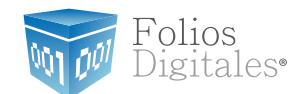

1.3.1.4 Identifique la cuenta que utiliza en su equipo y verifique que tenga la leyenda "Administrador de equipo", de lo contrario solicite a su área de soporte que le otorgue los permisos de Administrador.

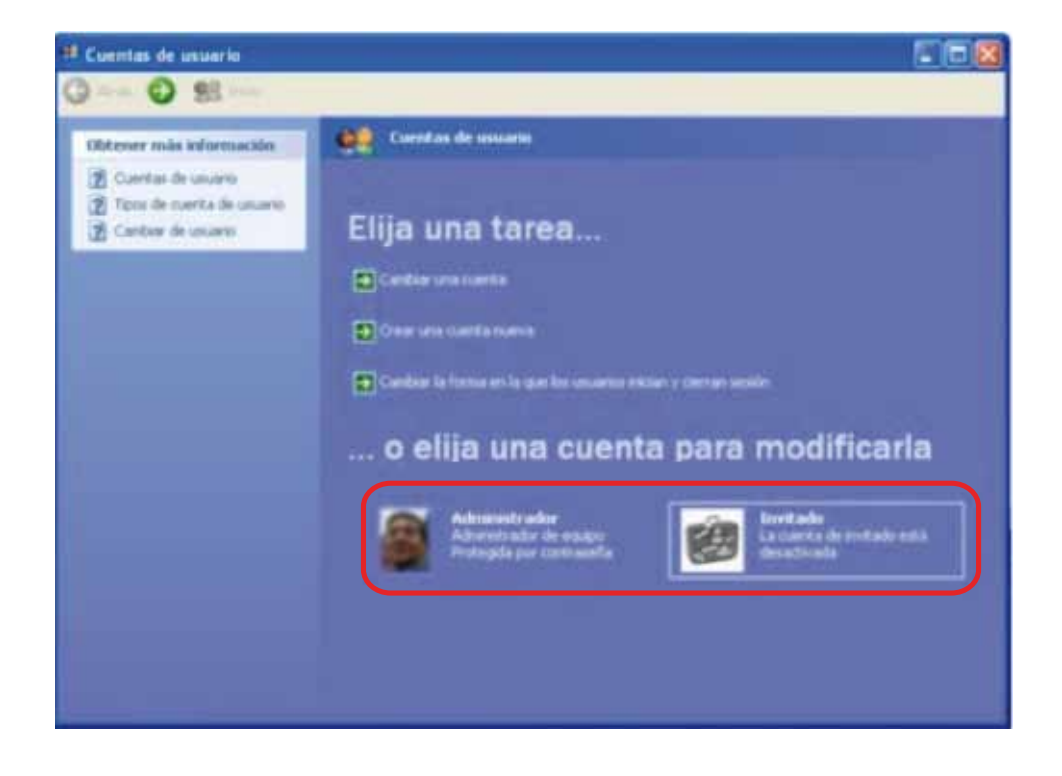

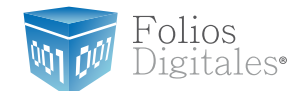

### 1.3.2 REVISIÓN DE PERMISOS EN CUENTA DE WINDOWS VISTA O WINDOWS 7

Para revisar los permisos de la cuenta que utiliza, debe seguir las instrucciones:

1.3.2.1 Presionar el botón "Inicio" que se encuentra en la esquina inferior izquierda de la pantalla.

| 12     | Microsoft Office Word 2007 | •           |                            |
|--------|----------------------------|-------------|----------------------------|
| J.     | Paint                      |             | Annie                      |
| 1      | Tareas iniciales           |             | Decumentus                 |
| 11     | Windows Anytime Upgrade    |             | Insigenes                  |
|        | WordPad                    |             | Misica                     |
|        | Conectarse a Internet      |             | heges                      |
| 7      | Delphi 7                   |             | Equips                     |
| 5      | Bloc de notas              |             | Panel de control           |
| õ      | PowerISO                   |             | Dispositivos e impresorais |
| 09     | Microsoft Office 2010      |             | Programes predeterminadus  |
| 00     | Todos kis simuramas        | -           | Ayuda y soporte técnico    |
| (In-   | en anomenie o ankline      |             |                            |
| (here) | a huhangi kacawa i         | <b>a</b> () |                            |

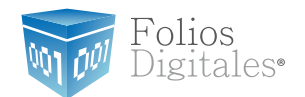

- 1.3.2.2 Se desplegará un menú en el que debe elegir "Panel de control".
- 1.3.2.3 En la ventana "Panel de control", seleccionar "Cuentas de usuario".

|            |                                          |           |                                       |     |                                           | - |
|------------|------------------------------------------|-----------|---------------------------------------|-----|-------------------------------------------|---|
| 00         | Panel de control + Todos                 | los elemi | entos de Panel de control 🔸           | •   | 49 Buscar en el Ponel de control          | ρ |
| Ajusti     | ar la configuración del equipo           | 10        |                                       |     | Ver poe - Iconos grandes *                |   |
| 2          | Administración del color                 | 100       | Administrador de<br>credenciales      | 4   | Administrador de<br>dispositivos          | Î |
| met a      | Administrador de sonido<br>Realtek       |           | Barra de tareas y menú<br>Inicio      | ġ,  | BDE Administrator                         |   |
| G          | Centro de accesibilidad                  | p         | Centro de actividades                 | ti, | Centro de redes y recursos<br>compartidos | ж |
| ۲          | Centro de sincronización                 | -         | Conexión de RemoteApp y<br>Escritorio | 9   | Configuración regional y<br>de idioma     |   |
| -          | Control parental                         | *         | Copias de seguridad y<br>restauración | 0   | Correo                                    |   |
| 82         | Cuentas de usuario                       | 44        | Dispositivos e impresoras             | P   | Fecha y hora                              |   |
| 1          | Firewall de Windows                      | A         | Fuentes                               | 5   | Gadgets de escritorio                     |   |
| <b>4</b> 3 | Grupo Hogar                              | -         | Herramientas<br>administrativas       |     | Iconos del área de<br>notificación        |   |
|            | Información y<br>herramientas de rendimi |           | InterBase Manager                     | 1   | Java                                      |   |
| 3          | Mouse                                    | P         | Opciones de carpeta                   | 1   | Opciones de energía                       |   |

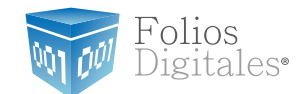

1.3.2.4 Una vez ubicados en la ventana "Cuentas de usuario", se muestra la cuenta que utiliza.

Verifique que tenga la leyenda "Administrador", de lo contrario solicite a su "área de soporte" que le otorgue los permisos.

| Ventaria principal del Panet de<br>control | Realizar cambios en la cuenta de usuario   |   |
|--------------------------------------------|--------------------------------------------|---|
| Administrar credenciales                   | Onar una controsaña para la cuenta         |   |
| Crear un disco para restablecen            | Cambiar integen folios digitales           |   |
| configue/a                                 | S Cambia el numbre de suenta Administrador |   |
| Vincular identificadores en<br>Vines       | Cambiar el tipo de cuanta                  | _ |
| Configurar las propiedades                 | + 17 - 18 Dr + 17 0                        |   |
| econtrates del perio de conscu             | Sy Administrar atra cuenta                 |   |
|                                            |                                            |   |
| rya tamikain<br>Cartrel parantat           |                                            |   |

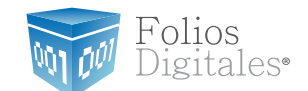

### 1.4 ¿CÓMO MODIFICAR NIVEL DE SEGURIDAD?

Este proceso lo puede realizar solo para la instalación del sistema "FD<sup>®</sup> 2011" y volverlo a su estado original al terminar; se requiere modificar el nivel de seguridad para la instalación y evitar posibles errores.

Requisitos previos:

Conocer su sistema operativo, debido a que continuará con la modificación del nivel de seguridad dependiendo del que utilice su equipo (si no conoce su sistema operativo, consultar "1.1 ¿Qué Sistema Operativo tiene mi equipo?".

"XP", consultar "1.4.1 Modificar nivel de seguridad en XP"

 Windows Vista o Windows 7, consultar "1.4.2 Modificar nivel de seguridad en Windows Vista o Windows 7".

#### **1.4.1 MODIFICAR NIVEL DE SEGURIDAD EN XP**

Para modificar el nivel de seguridad en su equipo debe seguir las instrucciones:

1.4.1.1 Presionar el botón Inicio que se encuentra en la esquina inferior izquierda de la pantalla.

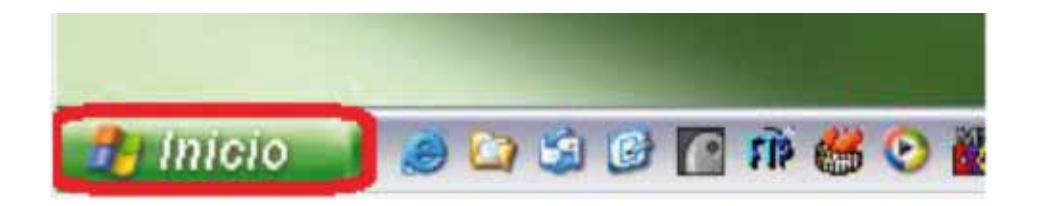

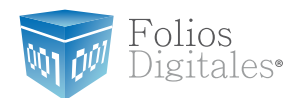

1.4.1.2 Se desplegará un menú en el que debe elegir "Panel de Control".

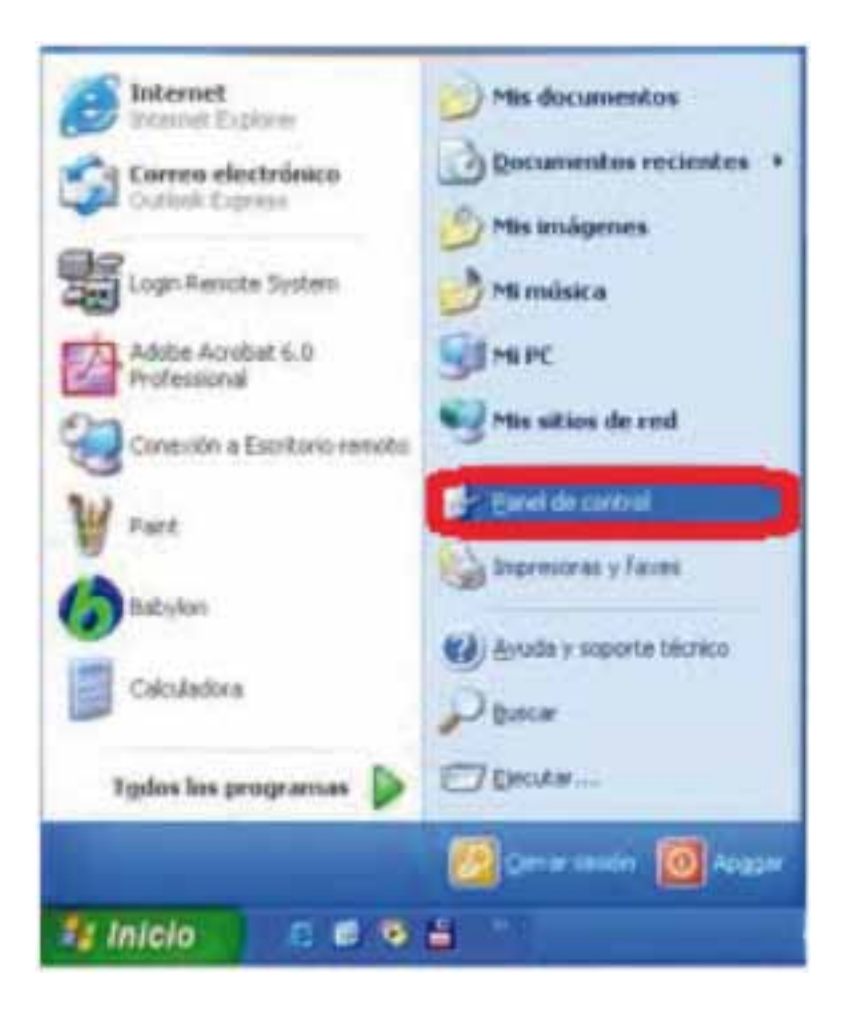

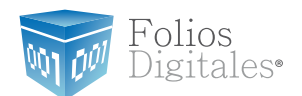

#### 1.4.1.3 Seleccionar "Firewall de Windows"

| Panel de control                             |                             |                               |                                |                          |                                   |                              | . 🗆 🔀                  |
|----------------------------------------------|-----------------------------|-------------------------------|--------------------------------|--------------------------|-----------------------------------|------------------------------|------------------------|
| Archivo Edición Ver Favoritos Herrami        | entas Ayuda                 |                               |                                |                          |                                   |                              | <b>R</b>               |
| 🔾 Artis - 🔘 - 🏂 🔎 Búsquer                    | da 🜔 Carpe                  | tas 🔝 •                       |                                |                          |                                   |                              |                        |
| Dirección De Panel de control                |                             |                               |                                |                          |                                   |                              | 💌 🛃 Ir                 |
| Panel de control 🌲                           | Agregar<br>hardware         | Agregar o<br>quitar p         | Asistente para<br>configuració | Automatic<br>Updates     | Barra de<br>tareas y me           | Centro de<br>seguridad       | Conexiones de red      |
| vea Lambién 👘                                | Configuración<br>regional y | Configurar red<br>inalámbrica | Cuentas de<br>usuario          | Dispositivos de<br>juego | Oispositivos de<br>sonido y audio | Escáneres y<br>cámaras       | Fecha y hora           |
| <ul> <li>Ayuda y soporte tecnico.</li> </ul> | Firewall de<br>Windows      | Fuentes                       | Herramientas<br>administrati   | Impresoras y<br>faxes    | Mouse                             | Opciones de<br>accesibilidad | Opciones de<br>carpeta |
|                                              | Cipciones de<br>energia     | Opciones de<br>Internet       | Opciones de<br>teléfono        | Portala                  | Portable Media<br>Devices         | Sistema                      | Tareas<br>programadas  |
|                                              | 111000                      | THE                           |                                |                          |                                   |                              |                        |

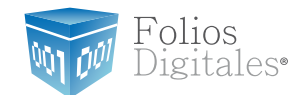

1.4.1.4 Ubicados en la ventana del Firewall, en la pestaña "General" elegimos la opción "Desactivado".

| 🗃 Firewall de Windows 🛛 🔀                                                                                                    |
|----------------------------------------------------------------------------------------------------|
| General Excepciones Opciones avanzadas                                                                                                    |
| Su equipo no está protegido: active Firewall de Windows                                                                                                    |
| Firewall de Windows ayuda a proteger su equipo al impedir que usuarios sin<br>autorización obtengan acceso a su equipo a través de Internet o una red.                                                                                                    |
| Activado (recomendado)                                                                                                    |
| Esta configuración no permite que ningún origen externo se conecte al<br>equipo, excepto aquéllos seleccionados en la ficha Excepciones.                                                                                                    |
| No permitir excepciones                                                                                                    |
| Seleccione esto cuando se conecte a una red pública en<br>ubicaciones menos seguras, como por ejemplo aeropuertos.<br>Recibirá un aviso cuando Firewall de Windows termine de<br>bloquear los programas. Se omitirán las selecciones en la ficha<br>Excepciones. |
| O Desactivado (no se recomienda)                                                                                                    |
| Evite usar esta configuración. Si desactiva Firewall de Windows, puede<br>que este equipo sea más vulnerable a virus e intrusos.                                                                                                    |
| <u>/Qué más debo saber acerca de Firewall de Windows?</u>                                                                                                    |
| Aceptar Cancelar                                                                                                    |

1.4.1.5 Para finalizar, presionar el botón "Aceptar".

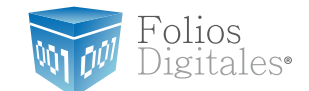

### 1.4.2 MODIFICAR NIVEL DE SEGURIDAD EN WINDOWS VISTA O WINDOWS 7

Para modificar el nivel de seguridad en su equipo debe seguir las instrucciones:

1.4.2.1 Presionar el botón Inicio que se encuentra en la esquina inferior izquierda de la pantalla donde se desplegará un menú donde debe elegir "Panel de Control".

| Microsoft Office Word 2007  |   |                           |
|-----------------------------|---|---------------------------|
| Tareas iniciales            | • | Annie                     |
| 💐 Windows Anytime Upgrade   |   | Documentos                |
| WordPad                     |   | Imágenes                  |
| Conectarse a Internet       |   | Música                    |
|                             |   | Juegos                    |
| Delphi 7                    |   | Equipo                    |
| Microsoft Office 2010       |   | Panel de control          |
| NetBeans IDE 6.9.1          |   | Dispositivos e impresoras |
| 💓 Paint                     |   | Avuda v soporte técnico   |
| Todos los programas         |   |                           |
| Buscar programas y archivos | ٩ | Apagar 👂                  |

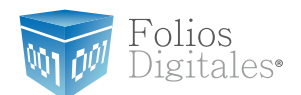

#### 1.4.2.2 Seleccionar "Firewall de Windows".

| 00                | Panel de control + Todos                 | los eleme | ntos de Panel de control 🔸            | •  | Buscar en el Ponel de control             |  |
|-------------------|------------------------------------------|-----------|---------------------------------------|----|-------------------------------------------|--|
| Ajusti            | ar la configuración del equipo           |           |                                       |    | Ver por: Iconos grandes *                 |  |
| 2                 | Administración del color                 | 10        | Administrador de<br>credenciales      | 4  | Administrador de<br>dispositivos          |  |
| 14-2 <sup>1</sup> | Administrador de sonido<br>Realtek       | 1         | Barra de tareas y menú<br>Inicio      | Ċ, | BDE Administrator                         |  |
| G                 | Centro de accesibilidad                  | p         | Centro de actividades                 | 辞  | Centro de redes y recursos<br>compartidos |  |
| ۲                 | Centro de sincronización                 | -         | Conexión de RemoteApp y<br>Escritorio | 9  | Configuración regional y<br>de idioma     |  |
| 8                 | Control parental                         | *         | Copias de seguridad y restauración    | 0  | Correo                                    |  |
| 82                | Cuentas de usuario                       | 44        | Dispositivos e impresoras             | r? | Fecha y hora                              |  |
| 1                 | Firewall de Windows                      | A         | Fuentes                               |    | Gadgets de escritorio                     |  |
| ł                 | Grupo Hogar                              | -         | Herramientas<br>administrativas       |    | Iconos del área de<br>notificación        |  |
|                   | Información y<br>herramientas de rendimi | -         | InterBase Manager                     | 1  | Java                                      |  |
| ð                 | Mouse                                    | ारा       | Opciones de carpeta                   | 1  | Opciones de eneroía                       |  |

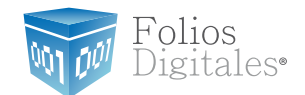

#### 1.4.2.3 Seleccionar "Activar o Desactivar Firewall de Windows"

| 🗸 🖉 📽 « Todos los eleme                                                                                                    | ntos de Panel de control 🔸 Firewall de Windov                                                                                                    | s • +7                                                                                                    | Buscar en el Panel de control                                                                                                    |
|----------------------------------------------------------------------------------------------------|----------------------------------------------------------------------------------------------------|----------------------------------------------------------------------------------------------------|----------------------------------------------------------------------------------------------------|
| Ventana principal del Panel de<br>control<br>Permitir un programa o una<br>característica a través de<br>Firewall de Windows<br>Cambiar la configuración de<br>notificaciones | Ayude a proteger su equipo con<br>Firewall de Windows ayuda a impedir que<br>través de Internet o de una red.<br>¿Cômo me ayuda un firewall a proteger m<br>¿Qué son las ubicaciones de red? | Firewall de Window:<br>ackers o software malinter<br>equipo?                                                 | 5<br>ncionado obtengan acceso al equipo a                                                                                         |
| Activar o desactivar Firewall de                                                                                                    | Redes domésticas o de t                                                                                                    | a <u>b</u> ajo (privadas)                                                                                    | No conectado (                                                                                                    |
| Restaurar valores<br>predeterminados<br>Configuración avanzada<br>Solución de problemas de red                                                                                | Redes públicas<br>Redes en lugares públicos como aeropue<br>Estado de Firewall de Windows:<br>Conexiones entrantes:<br>Redes públicas activas:<br>Estado de notificación:                    | tos o cafeterias<br>Activado<br>Bloquear todas<br>no estén en la<br>Red 3<br>Notificarme cu<br>nuevo progran | Conectado (<br>s las conexiones a los programas que<br>lista de programas permitidos<br>uando Firewall de Windows bloquee u<br>na |
| Ves también<br>Centro de actividades<br>Centro de redes y recursos<br>compartidos                                                                                             |                                                                                                    |                                                                                                    |                                                                                                    |

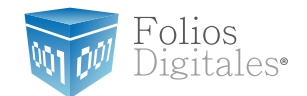

1.4.2.4 Identificar la ubicación de la red en la que se encuentra el equipo.

a. Doméstica o del trabajo (hacer *click* en el primer "Desactivar Firewall de Windows").

b. Red pública (Hacer *click* en el segundo "Desactivar Firewall de Windows").

|                                                                |                                                                                                    |                                                                                       | 0                                    |   |
|----------------------------------------------------------------|----------------------------------------------------------------------------------------------------|---------------------------------------------------------------------------------------|--------------------------------------|---|
| 🕽 🔵 🗢 💣 « Firewall de l                                        | Nindows   Personalizar configuración                                                                                                    | - 4                                                                                   | Buscar en el Panel de control        | F |
| Person<br>Puede m<br>¿Qué sor<br>Configu<br>Configu<br>Configu | alizar la configuración de cada tipo de red<br>odificar la configuración del firewall para cada tipo de ut<br>las ubicaciones de red?<br>ración de ubicación de red doméstica o del trabajo (priva<br>Activar Firewall de Windows<br>Bloquear todas las conexiones entrantes, incluida<br>V Notificarme cuando Firewall de Windows bloque<br>Desactivar Firewall de Windows (no recomendado)<br>ración de ubicación de red pública<br>Activar Firewall de Windows<br>Bloquear todas las conexiones entrantes, incluida | bicación de red que use<br>eda)<br>es las de la lista de progr<br>e un nuevo programa | ramas permitidos<br>ramas permitidos |   |
|                                                                | Desactivar Firewall de Windows (no recomendado)                                                                                                    |                                                                                       |                                      |   |
|                                                                |                                                                                                    | Acep                                                                                  | tar Cancelar                         |   |

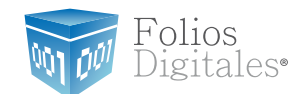

1.4.2.5 Por último presionar el botón "Aceptar".

1.4.2.6 Dentro del Panel de control ubicar nuevamente "Cuentas de Usuario y Protección Infantil".

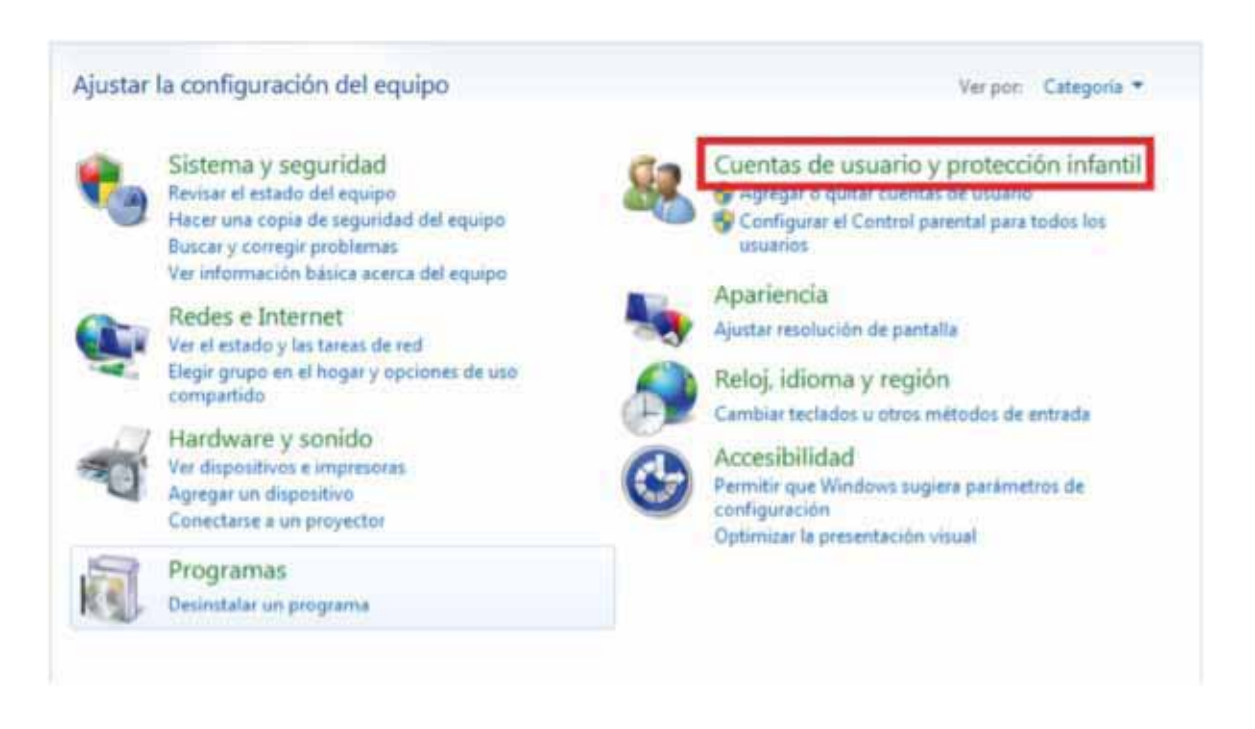

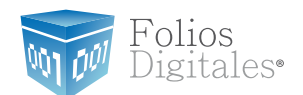

#### 1.4.2.7 Seleccionar "Cuentas de Usuario".

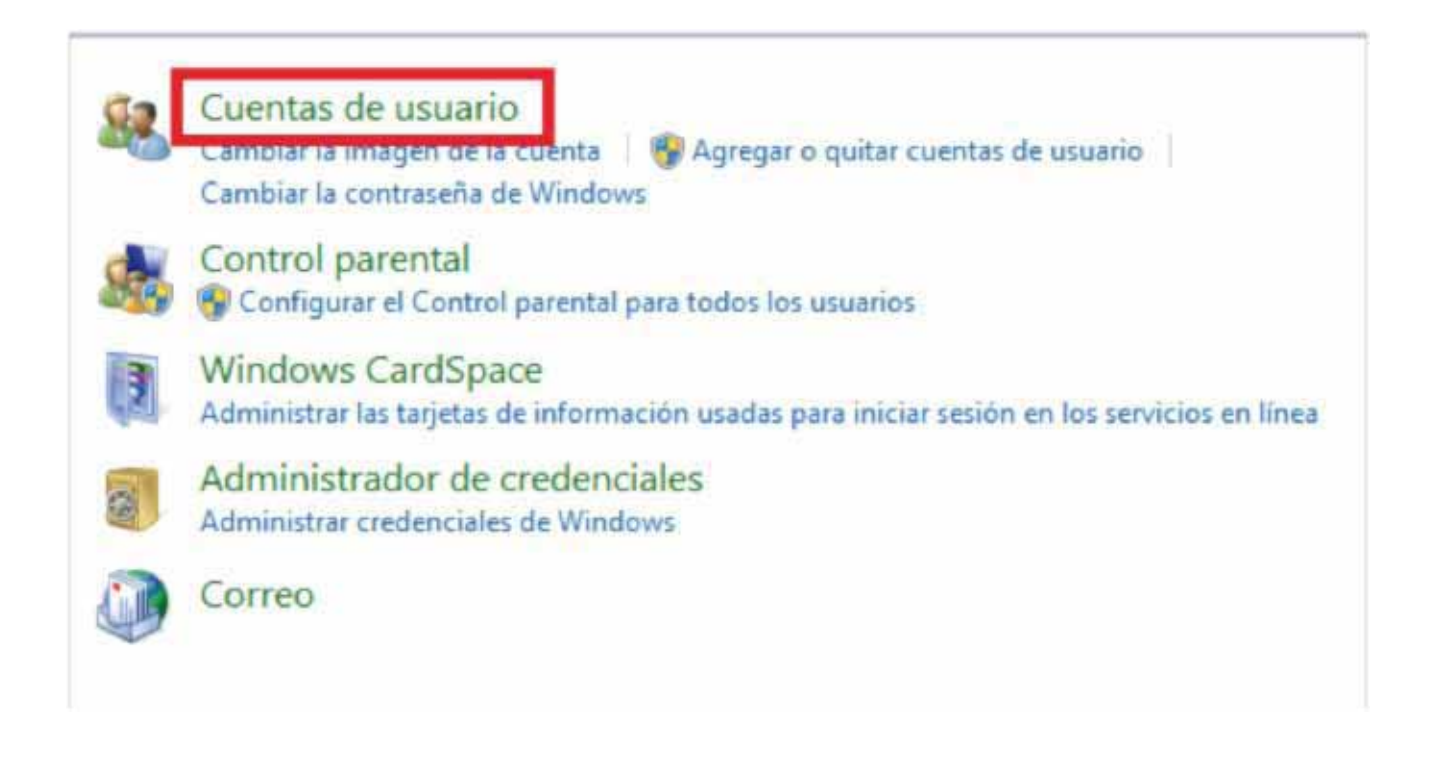

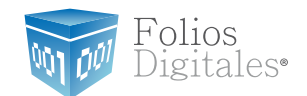

1.4.2.8 Seleccionar "Cambiar Configuración de Control de cuentas de Usuario"

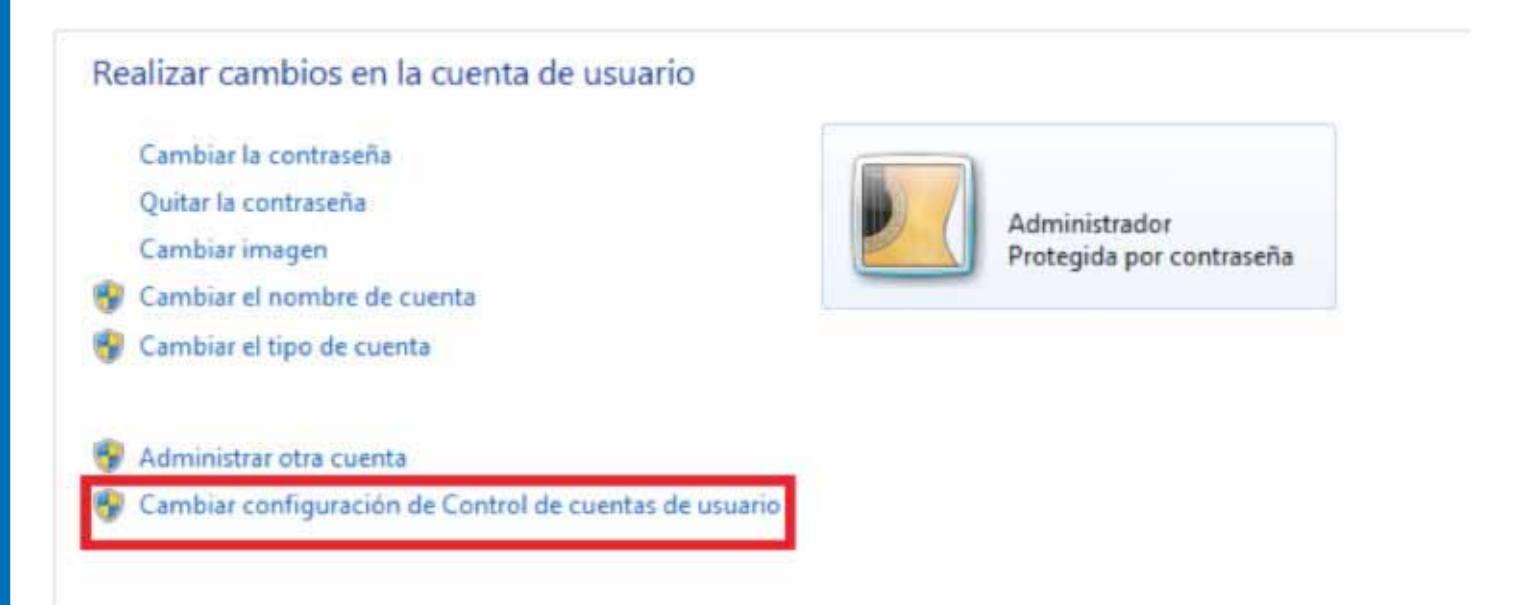

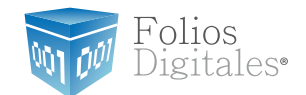

Desplazar la barra de protección hacia abajo, presionar "Aceptar" y reiniciar su computadora.

| - [ -            | No notificarme nunca cuando:                                                                                                    |
|------------------|----------------------------------------------------------------------------------------------------|
| n –              | <ul> <li>Un programa intente instalar software o realizar<br/>cambios en el equipo</li> </ul>                                                                             |
| ιţ               | Realice cambios en la configuración de Windows                                                                                                    |
| ₩.               | No recomendado. Elija esta opción sólo si necesita<br>usar programas no certificados para Windows 7<br>porque no son compatibles con el Control de<br>cuentas de usuario. |
| No notificarme n | iunca                                                                                                    |

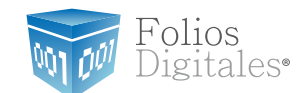

### 2 INSTALACIÓN FD<sup>®</sup> 2011 DEMO

El archivo de "Instalación de Folios Digitales 2011"es el mismo para instalar FD<sup>®</sup> 2011 Demo, la forma de configurar desde FDI Wizard definirá la forma en que trabajará el sistema. Debe tomar en cuenta que el Demo y la versión Real no pueden instalarse en el mismo ordenador.

Para utilizar el Sistema "Folios Digitales 2011 Demo" se requiere que lo instale en su equipo.

Requisitos previos:

- Cumplir con los puntos listados en el apartado "1Requisitos para el Sistema Folios Digitales 2011". Si usted no cumple alguno de los requisitos listados, el sistema no podrá funcionar de forma normal y es probable que presente problemas.
- Descargar el archivo de instalación (fdi\_setup.exe) desde nuestro portal www.foliosdigitales.com.

Para instalar por primera vez el Sistema "Folios Digitales 2011 DEMO" debe seguir las siguientes indicaciones:

Verificar que no haya instalado "FD<sup>®</sup> 2011" como versión real, verificar que no haya instalado FD<sup>®</sup> (esquema 2010), posteriormente instalar el sistema (*"2.1¿Cómo instalar FD<sup>®</sup>?"*).

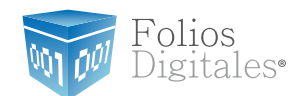

2.1 ¿Cómo instalar FD®?

Requisitos previos:

Descargar el archivo instalador desde el portal.

Para instalar el sistema FD<sup>®</sup>, deberá seguir las indicaciones:

2.1.1 Ejecutar (hacer doble *click* en el archivo instalador (fdi\_setup2011.exe) que fué descargado desde el portal de Folios Digitales<sup>®</sup>.

a) Elija el idioma de instalación y haga click en el botón "Aceptar".

| Elegir id | ioma de instalación                                            |
|-----------|----------------------------------------------------------------|
| 2         | Seleccionar uno de los idiomas siguientes para la instalación. |
|           | Español (España, tradicional)                                  |
|           | Aceptar Cancelar                                               |

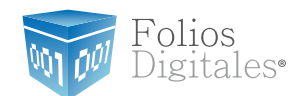

#### b) Haga click en el botón "Siguiente"

| 🛃 FoliosDigitales - InstallShield | d Wizard                                                                                                    |
|-----------------------------------|----------------------------------------------------------------------------------------------------|
|                                   | Bienvenido a FoliosDigitales - InstallShield<br>Wizard                                                            |
| Folios<br>Digitales               | InstallShield(R) Wizard instalará FoliosDigitales en su equipo.<br>Para continuar, haga dic en Siguiente.         |
|                                   | ADVERTENCIA: Este programa está protegido por las leyes de<br>derechos de autor y otros tratados internacionales. |
|                                   | < <u>Atrás</u> Siguiente > Cancelar                                                                               |

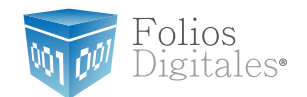

c) Acepte la Licencia de uso del Software y continúe con el proceso.

| 🚽 FoliosDigitales - InstallShield Wizard                                                                                                    | ×                                         |
|----------------------------------------------------------------------------------------------------|-------------------------------------------|
| Contrato de licencia<br>Lea cuidadosamente el acuerdo de licencia siguiente.                                                                                                    | 01 001 0                                  |
| Licencia de uso del software Folios Digitales                                                                                                    |                                           |
| AVISO IMPORTANTE LEA ATENTAMENTE E<br>DOCUMENTO: La presente licencia de uso del software<br>Folios Digitales ("LICENCIA") es un acuerdo que rige el uso<br>software de Folios Digitales Mexicanos S.A. de C.V. y de<br>filiales ("FOLIOS DIGITALES") que se puede descargar de<br>este sitio incluido el software informático y la documenta | STE<br>de<br>del<br>sus<br>esde<br>ción * |
| Acepto los términos del contrato de licencia                                                                                                    | primir                                    |
| No acepto los terminos del contrato de licencia                                                                                                    |                                           |
| < <u>A</u> trás Siguiente > Ca                                                                                                    | incelar                                   |

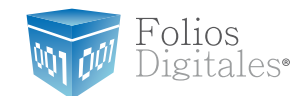

d) Proporcionar el nombre de usuario y de la organización para información complementaria del programa y presionar el botón "Siguiente".

| B FoliosDigitales - InstallShield Wizard                                    | <b>—</b> ——————————————————————————————————— |
|-----------------------------------------------------------------------------|----------------------------------------------|
| Información del cliente<br>Por favor, introduzca la información.            | 01 001 0                                     |
| Nombre de usuario:<br>folios digitales<br>Organización:                     |                                              |
| Instalar esta aplicación para:                                              |                                              |
| <ul> <li>Cualquiera que utilice este equipo (todos los usuarios)</li> </ul> |                                              |
| Sólo para mí (folios digitales)                                             |                                              |
| InstallShield < <u>A</u> trás Siguiente > Ca                                | ancelar                                      |

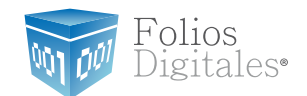

#### e) Seleccionar instalación "Completa" y presionar el botón "Siguiente".

| 🛃 FoliosDigitales - InstallShield Wizard                                                                                                    |
|----------------------------------------------------------------------------------------------------|
| Tipo de instalación         Elga el tipo de instalación que se adapte mejor a sus necesidades.                                                |
| Seleccione un tipo de instalación.                                                                                                    |
| Personalizada Elija los componentes del programa que desee instalar y la ubicación en que se instalarán. Recomendada para usuarios avanzados. |
| InstallShield <u>&lt; A</u> trás Siguiente > Cancelar                                                                                         |

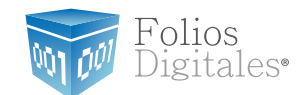

f) Presionar el botón "Instalar" y esperar mientras dura el proceso, después presionar el botón "Finalizar".

| PoliosDigitales - InstallShield Wizard<br>Preparado para Instalar el programa<br>El Aastenie está preparado para conenter la Instalación.                                                        |                                                                                                    |
|----------------------------------------------------------------------------------------------------|----------------------------------------------------------------------------------------------------|
| Haga dic en Instalar para comenzar la instalación.<br>Si desea revisar la configuración de la instalación o realizar algún cambio, hagr<br>Atrás. Haga dic en Cancelar para salir del Asistente. | 10 FoliosDigitales - InstallShield Wizard Rinalizado FoliosDigitales - InstallShield Wizard                                                                                                    |
|                                                                                                    | The School School Schoo |
| InstalSheld                                                                                                    |                                                                                                    |
|                                                                                                    | cătrăs Pinalaar Cancelar                                                                                                    |

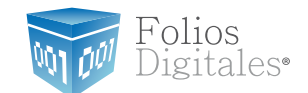

### 3 ¿CÓMO CONFIGURAR EL SISTEMA "FD® 2011 DEMO"?

Requisitos previos:

✓ Haber instalado el sistema de "FD<sup>®</sup> 2011", si usted no lo ha instalado favor de consultar el apartado "2 Instalación FD 2011 DEMO".

La configuración del Sistema "Folios Digitales 2011 DEMO" se realiza siguiendo los pasos:

3.1 Presionar el botón "Inicio" situado en la esquina inferior izquierda de la pantalla de su equipo, con lo que se desplegará un menú como el siguiente (el diseño puede variar dependiendo del sistema operativo), elegir "Todos los programas" o "Programas":

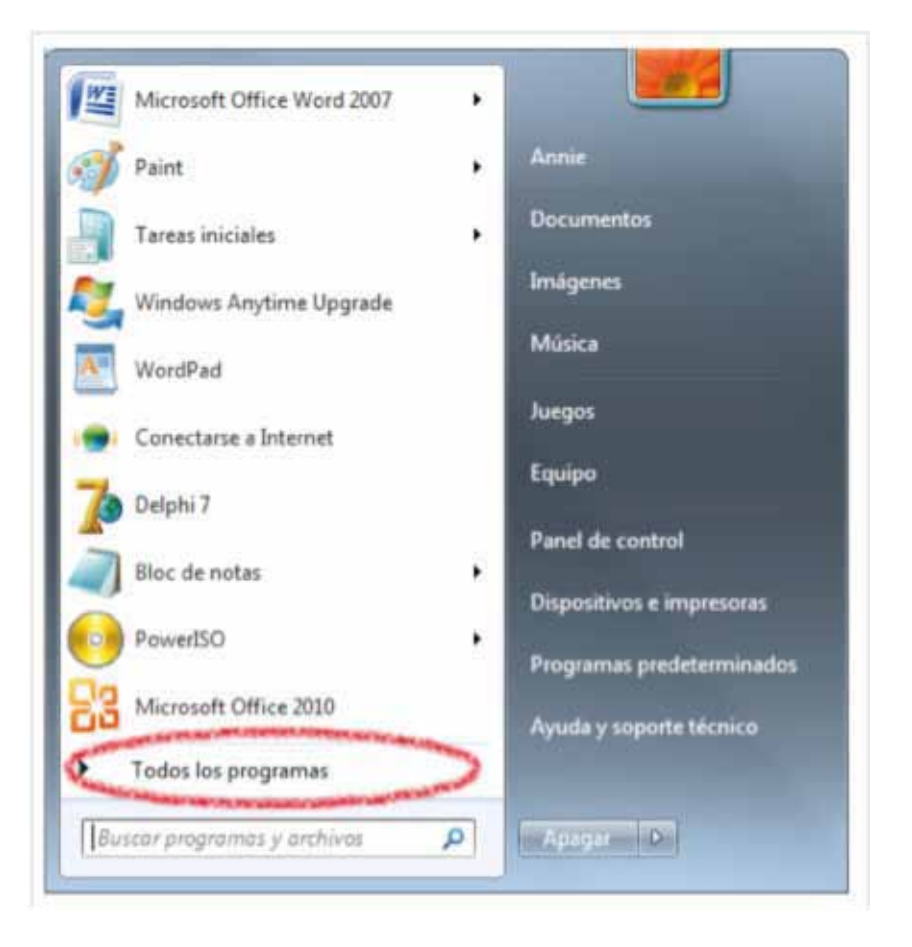

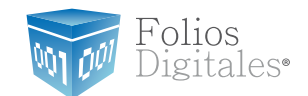

3.1.2 Hacer *click* en "Folios Digitales 2011" (se desplegará un submenú) y por último presionar "*FDI WIZARD*".

|                                  |      | 20                              |
|----------------------------------|------|---------------------------------|
| Programas predeterminados        |      | 2                               |
| Reproductor de Windows Media     |      |                                 |
| 🔁 TeamViewer 6                   |      | FOLIOS                          |
| Visor de XPS                     | 100  |                                 |
| 付 Windows DVD Maker              | - 18 | Documentos                      |
| 💷 Windows Live Mail              | - 18 |                                 |
| 🚳 Windows Live Messenger         | - 18 | Imágenes                        |
| Windows Live Movie Maker         | - 21 |                                 |
| Windows Update                   | - 11 | Música                          |
| Accesorios                       | - 18 |                                 |
| Ares                             | - 18 | Juegos                          |
| CyberLink DVD Solution           | - 18 |                                 |
| ESET .                           |      | Equipo                          |
| F3241 Versión 2.5.1              |      |                                 |
| Folios Digitales                 |      | Panel de control                |
| FDI BACKUP                       |      | Dispersibilities a impressource |
| FDI WIZARD                       |      | Dopositives e impresoras        |
| FoliosDigitales                  | - 10 | Programas predeterminados       |
| 🛃 Uninstall FoliosDigitales Demo | +    |                                 |
| 4 Atrás                          |      | Ayuda y soporte técnico         |
| Buscar programas y archivos      | P    | ( content of )                  |

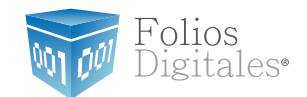

3.1.3 Ahora se configurará el sistema "FD<sup>®</sup> 2011" mediante el "Asistente de configuración" que se ejecuta con el paso anterior (3.1.2). Presionar el botón "Siguiente".

| Asistente de Configuració | ón Folios Digitales                                                                                                    |
|---------------------------|----------------------------------------------------------------------------------------------------|
| Eolios<br>Digitales       | Bienvenido al Asistente de configuración de Folios Digitales, así como le indicara los requisitos fiscales que requiere para iniciar la emisión de facturación electrónica por medios propios. |
|                           | <∆tras Siguiente> Cancelar                                                                                                    |

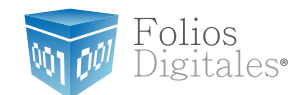

#### 3.1.4 Configurar Matriz.

Presionar el botón "?" Ubicado a la derecha y seleccionar la ubicación del archivo de Licencia de identificación (Archivo FDI0101000.cnf) ubicado en la ruta : C:/FoliosDigitales/FoliosDigitales2011

| R Asistente de Configuración Folios Digitales                                                                                                    |                                                                                                    |
|----------------------------------------------------------------------------------------------------|----------------------------------------------------------------------------------------------------|
| Paso 1: Configuración MATRIZ<br>El archivo de licencia de Identificación posee su información fisca<br>Verifique que sus datos fiscales sean correctos | al and a second second s |
| Archivo de Identificación                                                                                                    | ?                                                                                                    |
| Datos Fiscales                                                                                                    |                                                                                                    |
| Razón social:                                                                                                    |                                                                                                    |
| RFC:                                                                                                    |                                                                                                    |
| Domicilio Fiscal                                                                                                    |                                                                                                    |
|                                                                                                    |                                                                                                    |
|                                                                                                    |                                                                                                    |
|                                                                                                    |                                                                                                    |
|                                                                                                    |                                                                                                    |
|                                                                                                    |                                                                                                    |
|                                                                                                    | < <u>A</u> tras <u>Siguiente</u> Cancelar                                                                                                    |

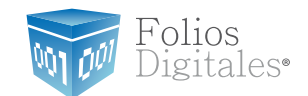

b) Automáticamente se completa la sección "Datos Fiscales" con la información demostración.

c) Seleccionar la ubicación de la Matriz y presionar el botón "Siguiente".

| Real Asistente de Configuración Folios Digitales                                                                                                    |                              |
|----------------------------------------------------------------------------------------------------|------------------------------|
| Paso 1: Configuración MATRIZ                                                                                                    |                              |
| El archivo de licencia de Identificación posee su información fiscal<br>Verifique que sus datos fiscales sean correctos                                                                                                    |                              |
|                                                                                                    |                              |
| Archivo de Identificación                                                                                                    |                              |
| C:\FoliosDigitales\FoliosDigitales2011\FD1010101000config.cnf                                                                                                    | ?                            |
| Datos Fiscales                                                                                                    |                              |
| Razón social: EMPRESA INVALIDA FDI S.A. DE C.V.                                                                                                    |                              |
| RFC: FDI010101000                                                                                                    |                              |
| Domicilio Fiscal<br>AVE. SIEMPRE VIVA 1500 FRACC. SPRINGFIELD 82000<br>CUERNAVACA MORELOS MEXICO                                                                                                    |                              |
|                                                                                                    |                              |
|                                                                                                    |                              |
| Hesto del país 💿 🕥 Frontera                                                                                                    |                              |
| The second second |                              |
|                                                                                                    | < Atras Siguiente > Cancelar |

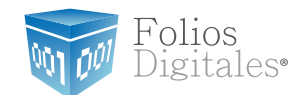

3.1.5 Sellos de Facturación.

a) Presionar el botón que aparece del lado derecho (como se muestra la imagen) y seleccionar la ubicación del Sello Digital (archivo "RFCXXXXs.key") en la ruta : C:/FoliosDigitales/FoliosDigitales2011

| Asistente de Configuración Folios Digitales                                                                 | and the second difference in the second second second second second second second second second second second s |
|----------------------------------------------------------------------------------------------------|----------------------------------------------------------------------------------------------------|
| ASO 2: Sellos de facturación<br>os sellos de facturación se solicitan usando la aplicación ofical de<br>AT. | e SAT SOLCEDI, misme que puede descargar desde el portal oficial de                                             |
| Parata Parata Distribution Parata                                                                           |                                                                                                    |
| Contrateña                                                                                                  | lertaadorororaaa_CSD_ortkey                                                                                     |
| Centificado: C:\FoliosDigitales\FoliosDigita                                                                | les\aaa010101aaa_CSD_01.cer                                                                                     |
| Serie del certificado: 1000120000000022517                                                                  |                                                                                                    |
| Caducidad: 2010-08-21                                                                                       | D-                                                                                                    |
|                                                                                                    |                                                                                                    |
|                                                                                                    |                                                                                                    |
|                                                                                                    |                                                                                                    |
|                                                                                                    |                                                                                                    |
|                                                                                                    | Cancela Siguenie Cancela                                                                                        |

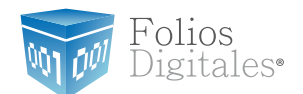

b) Ingresar la contraseña : a0123456789

| Selk                  | C:\FoliosDigitales\FoliosDigitales\aaa010101aaa_CSD_01.key | C |
|-----------------------|------------------------------------------------------------|---|
| Contraseño            |                                                            |   |
| Certificade           | C:\FoliosDigitales\FoliosDigitales\aaa010101saa_CSD_01.cer | 0 |
| Serie del certificado | 1000120000000022517                                        |   |
| Caducidad             | 2010-08-21                                                 |   |
|                       |                                                            |   |
|                       |                                                            |   |

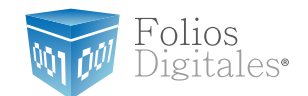

c) Presionar el segundo botón que aparece del lado derecho (como se muestra la imagen) y seleccionar la ubicación del Certificado (archivo 0001XXXX.cer) en la ruta : C:/FoliosDigitales/FoliosDigitales2011

| Asistente de Configura                                  | ción Folios Digitales                                                                                             | *           |
|---------------------------------------------------------|----------------------------------------------------------------------------------------------------|-------------|
| PASO 2: Sellos d<br>os selos de facturación se r<br>AT. | e facturación<br>solicitan usando la aplicación ofical del SAT SOLCEDI, misma que puede descargar desde el portal | oficial del |
| Sello                                                   | C:\FoliosDigitales\FoliosDigitales\aaa010101aaa_CSD_01.key                                                        | Ø           |
| Contraseña:                                             |                                                                                                    |             |
| Certificado:                                            | C:\FoliosDigitales\FoliosDigitales\aaa010101aaa_CSD_01.cer                                                        |             |
| Serie del certificado:                                  | 1000120000000022517                                                                                               |             |
| Caducidad                                               | 2010-08-21                                                                                                    |             |
|                                                         |                                                                                                    |             |
|                                                         |                                                                                                    |             |
|                                                         |                                                                                                    |             |
|                                                         |                                                                                                    |             |
|                                                         | < Atras Siguerte                                                                                                  | Cancelar    |

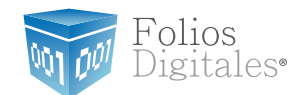

d) Presionar el botón "Siguiente".

e) Hacer click en el botón "?" que se encuentra a la derecha como se muestra en la imagen y seleccionar la ubicación del archivo de Licencia de Uso (archivo "licenses\_fdi.xml") Ubicado en la ruta : C:/FoliosDigitales/FoliosDigitales2011

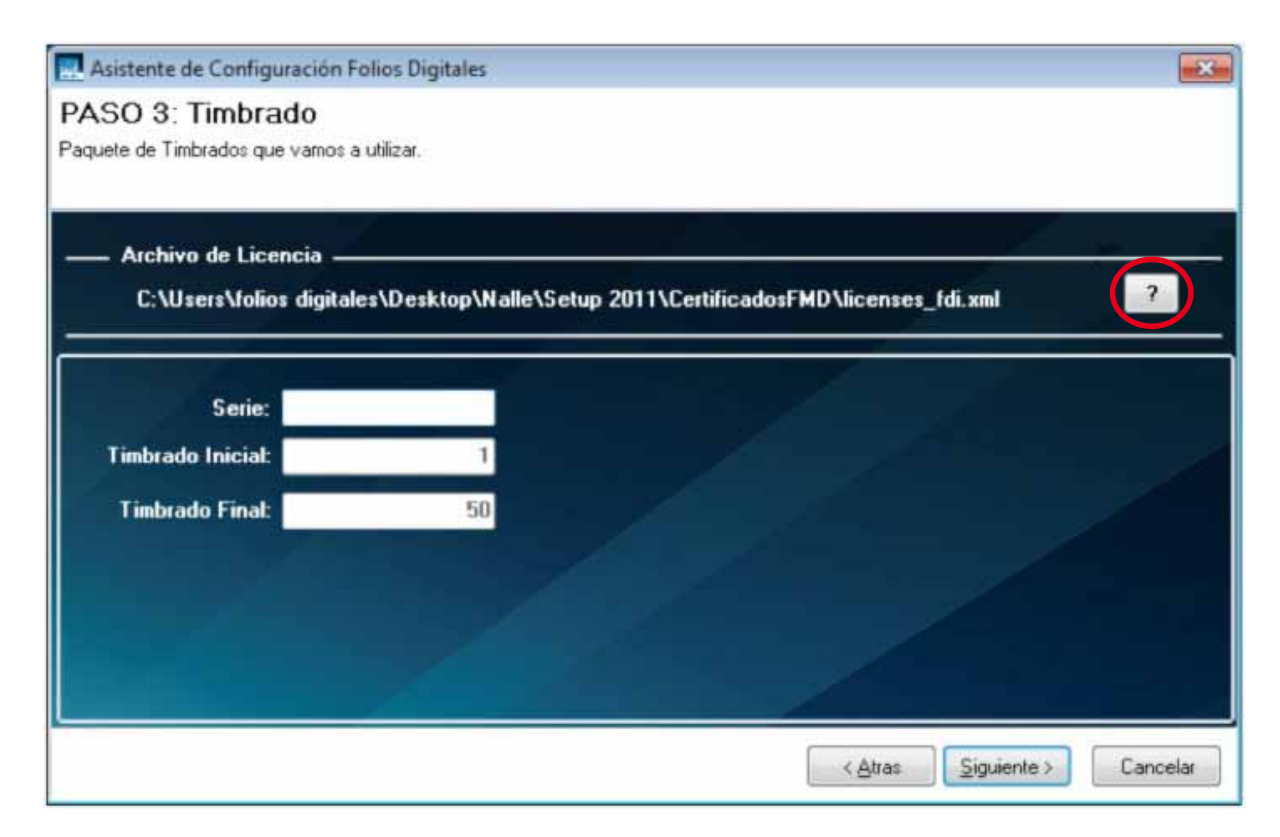

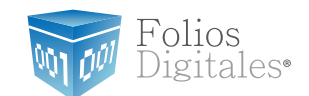

Al indicar la Licencia de Uso, de forma automática se completan los campos "Timbrado Inicial" y "Timbrado Final".

| Asistente de Configuración Fol     | ios Digitales            |                               |                      |
|------------------------------------|--------------------------|-------------------------------|----------------------|
| PASO 3: Timbrado                   |                          |                               |                      |
| Paquete de Timbrados que vamos a u | tilizar.                 |                               |                      |
|                                    |                          |                               |                      |
| Archivo de Licencia                |                          |                               |                      |
| C:\Users\folios digitales          | \Desktop\Nalle\Setup 201 | 1\CertificadosFMD\licenses_fd | li.xml 💦             |
|                                    |                          |                               |                      |
| Serie:                             |                          |                               |                      |
| Timbrado Inicial:                  | 1)                       |                               |                      |
| Timbrado Final:                    | 50                       |                               |                      |
|                                    |                          |                               |                      |
|                                    |                          |                               |                      |
|                                    |                          |                               |                      |
|                                    |                          |                               |                      |
|                                    |                          |                               | Similarland Country  |
|                                    |                          | < <u>Atras</u>                | 2iguiente > Cancelar |

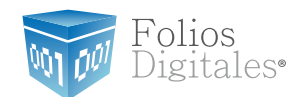

i) Presionar el botón "Siguiente" y para finalizar "Terminar".

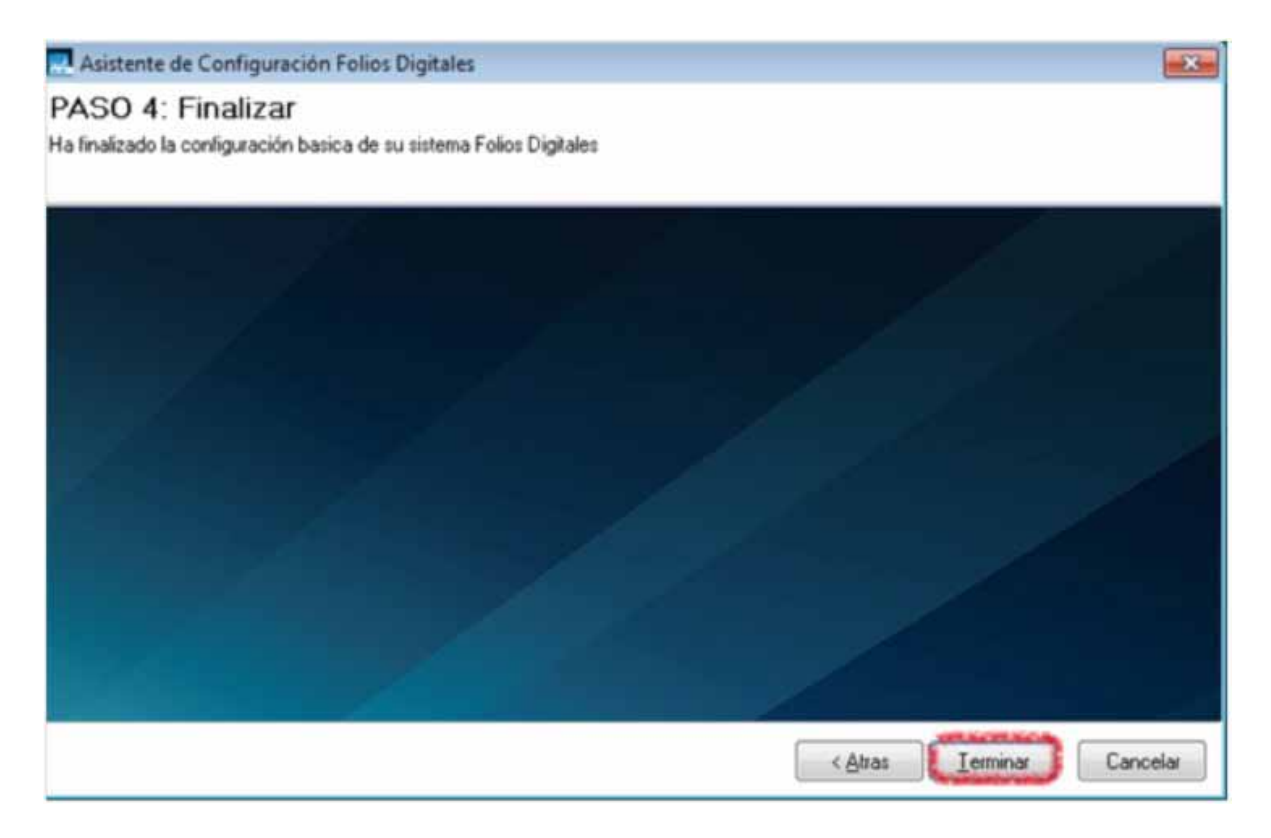

i) El Sistema muestra un mensaje de confirmación del Sistema "Folios Digitales 2011".

![](_page_50_Picture_5.jpeg)

![](_page_51_Picture_1.jpeg)

## Si tiene alguna duda, por favor; comuníquese con nosotros. soporte@foliosdigitales.com